## 接続テストを開始される前に

ご利用の端末でソフトウェアのアップデートやインストール をされていた場合、 端末を最新の状態にするため、再起動が必要な可能性 がございます。 当検定を受検される前に念のため、ご利用の端末を再起 動してください。

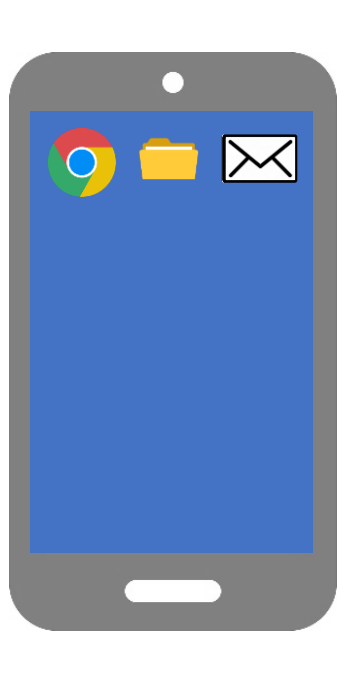

 Androidをご利用の方
 1.電源ボタンを長押ししてください。
 2.メニューが表示されたら、「再起動」を 選択してください。
 ※詳細はご利用の端末の 取り扱い説明書をご確認ください。

■iPhoneをご利用の方は <u>こちら</u>からご確認ください。

※スマートフォン・タブレットで受検ができますが、 試験中の着信や、試験と関係のないアプリの通知など、 解答に影響がでる可能性があります。 試験に集中していただくため、 可能な限りパソコンでの受検をお願いいたします。 【オンライン検定】接続テストの方法

#### ※トラブル時のFAQ…P.10~

1

#### 接続テストの流れ ※検定当日の流れも同じです。

| ・*** docomo 46 午後1:08 ● 18 81% ■)<br>完了 | ▲■ docomo 46 午後1:08 ●● 2 81% ●<br>完了 ▲ segmo.share-wis.com ああ ぐ ★は根本+#悪な化株本+種紙マスト タブに移動した場合は警告文が表示されますので、速やかに試験画面(接続テストページ)に戻ってください。 <ul> <li>・解答を見直す際は、画面スクロールで戻っていただくか、画面左側にインデックスが表示されておりますので、問題番号(二)等、カーソルを合わせると、矢印が指差しマークに変わります)をクリックしていただければ該当の問題箇所へ移動します。</li> <li>・「開始する」ボタンを押した時刻から制限時間に達した時点で試験終了となります。(試験ページから試験終了後の画面に自動で切り替わります)</li> <li>以上、注意事項をお読みいただきましたら左下の「開始する」ボタンをクリック、動作確認を開始してくだ</li> </ul>                                                                                                    | ・Il docomo 4G         午後1:09         ● ■ 81%           完了         ▲ segmo.share-wis.com ああ         ②           素柄草の問題がある場合、除了ボタンは得せ         ※了           要素が草の問題がある場合、除了ボタンは得せ         ※了           残り時間: 56:04         ※了           ◆問目         ※           神社のいたるところで見かけ、神聖な木とされているの<br>が隙です。この神の語源として適切なものはどれでしょうか。         逆の木           逆の木         ・           ・         ・           ・         ・           ・         ・           ジの木         ・           ・         ・           ・         ・           ・         ・           ・         ・           ・         ・           ・         ・           ・         ・           ・         ・           ・         ・           ・         ・           ・         ・           ・         ・           ・         ・           ・         ・           ・         ・           ・         ・           ・         ・           ・         ・           ・         ・           ・         ・ <td< th=""><th><ul> <li>▲ docome 4G 午後1:10 ● ● B1% ●)</li> <li>完了 ▲ segmo.share-wis.com ああ ご</li> <li>満り時間: 54:46</li> <li>● 間5</li> <li>本当に終了しますか?</li> <li>一度終了してしまうと、制限時間内でも再<br/>ログインして試験に戻ることはできません<br/>のでご注意ください。</li> <li>キャンセル OK</li> </ul></th></td<>                                      | <ul> <li>▲ docome 4G 午後1:10 ● ● B1% ●)</li> <li>完了 ▲ segmo.share-wis.com ああ ご</li> <li>満り時間: 54:46</li> <li>● 間5</li> <li>本当に終了しますか?</li> <li>一度終了してしまうと、制限時間内でも再<br/>ログインして試験に戻ることはできません<br/>のでご注意ください。</li> <li>キャンセル OK</li> </ul> |
|-----------------------------------------|----------------------------------------------------------------------------------------------------|----------------------------------------------------------------------------------------------------|----------------------------------------------------------------------------------------------------|
| < > ひ の                                 | <ul> <li>■</li> <li>■</li> <li>■</li> <li>●</li> <li>●</li></ul>                                                                                                    | ★ ( ) ① () ( ) ① () ( ) ② () ( ) ③ () ( ) ③ () ( ) ⑤ () ( ) ⑤ () ( ) ⑤ () ( ) ⑤ () ( ) ⑥ () ( ) ⑥ () ( ) ⑧ () ( ) ⑧ () ( ) ◎ () ( ) ◎ () ( ) ◎ () ( ) ◎ () ( ) ◎ () ( ) ◎ () ( ) ◎ () ( ) ◎ () ( ) ◎ () ( ) ◎ () ( ) ◎ () ( ) ◎ () ( ) ◎ () ( ) ◎ () ( ) ◎ () ( ) ◎ () ( ) ◎ () ( ) ◎ () ( ) ◎ () ( ) ◎ () ( ) ◎ () ( ) ◎ () ( ) ◎ () ( ) ◎ () ( ) ◎ () ( ) ◎ () ( ) ◎ () ( ) ◎ () ( ) ◎ () ( ) ◎ () <p< th=""><th></th></p<> |                                                                                                    |
| 接続テスト<br>終了                             | ■Il docomo 46 年後1:11 ● ● 81% ● 完了 ● segmo.share-wis.com ああ こ ログイン Dをごん力ください Dをごん力ください パスワード パスワード                                                                                                    | ・・・・・・・・・・・・・・・・・・・・・・・・・・・・・・・・・・・・                                                                                                    |                                                                                                    |
|                                         | ()     ()     ()     ()     ()     ()     ()     ()     ()     ()     ()     ()     ()     ()     ()     ()     ()     ()     ()     ()     ()     ()     ()     ()     ()     ()     ()     ()     ()     ()     ()     ()     ()     ()     ()     ()     ()     ()     ()     ()     ()     ()     ()     ()     ()     ()     ()     ()     ()     ()     ()     ()     ()     ()     ()     ()     ()     ()     ()     ()     ()     ()     ()     ()     ()     ()     ()     ()     ()     ()     ()     ()     ()     ()     ()     ()     ()     ()     ()     ()     ()     ()     ()     ()     ()     ()     ()     ()     ()     ()     ()     ()     ()     ()     ()     ()     ()     ()     ()     ()     ()     ()     ()     ()     ()     ()     ()     ()     ()     ()     ()     ()     ()     ()     ()     ()     ()     ()     ()     ()     ()     ()     ()     ()     ()     ()     ()     ()     ()     ()     ()     ()     ()     ()     ()     ()     ()     ()     ()     ()     ()     ()     ()     ()     ()     ()     ()     ()     ()     ()     ()     ()     ()     ()     ()     ()     ()     ()     ()     ()     ()     ()     ()     ()     ()     ()     ()     ()     ()     ()     ()     ()     ()     ()     ()     ()     ()     ()     ()     ()     ()     ()     ()     ()     ()     ()     ()     ()     ()     ()     ()     ()     ()     ()     ()     ()     ()     ()     ()     ()     ()     ()     ()     ()     ()     ()     ()     ()     ()     ()     ()     ()     ()     ()     ()     ()     ()     ()     ()     ()     ()     ()     ()     ()     ()     ()     ()     ()     ()     ()     ()     ()     ()     ()     ()     ()     ()     ()     ()     ()     ()     ()     ()     ()     ()     ()     ()     ()     ()     ()     ()     ()     ()     ()     ()     ()     ()     ()     ()     ()     ()     ()     ()     ()     ()     ()     ()     ()     ()     ()     ()     ()     ()     ()     ()     ()     ()     ()     ()     ()     ()     ()     ()     ()     ()     ()     ()     ()     ()     ()     () | < <p> •  •  •  •  •  •  •  •  •  •  •  •  •</p>                                                                                                    | <ul> <li>冉皮はじめから、愛椀東メールにある接続デストURLを開き、D・PWを入力してログインしてください。</li> <li>こちらのページを下に移動していただくと、試験結果をご確認いただけるようになっています。</li> <li>「あなたの結果」について<br/>点数:分母の黒字が点数です。分子の赤字が獲得された点数です。</li> <li>問題毎の点数:分母の黒字が配点です。分子の</li> <li>● ① ②</li> </ul>     |

に戻る

ログイン

 $(\mathbf{3})$ 

# ① <u>接続テストURL</u>にアクセスしてください。

②「ログインID」と「パスワード」をご入力ください。 ※第9回神社検定をお申し込みいただいた方は、 前回と異なりますのでご入力の際、ご注意ください。

| ログイン       |
|------------|
| IDをご入力ください |
| パスワード      |
| ログイン       |
|            |

「ログインID」と「パスワード」は <mark>令和4年6月13日(月)</mark>にお送りしている受検票 (メール)をご確認いただくか、

下記のページより検索してご確認 いただくこともできます。 【受検票(ログイン情報)検索ページ】 <u>https://www.kentei-</u> <u>uketsuke.com/success\_accounts/result/426</u>

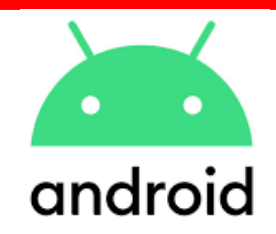

# Androidをご利用の方

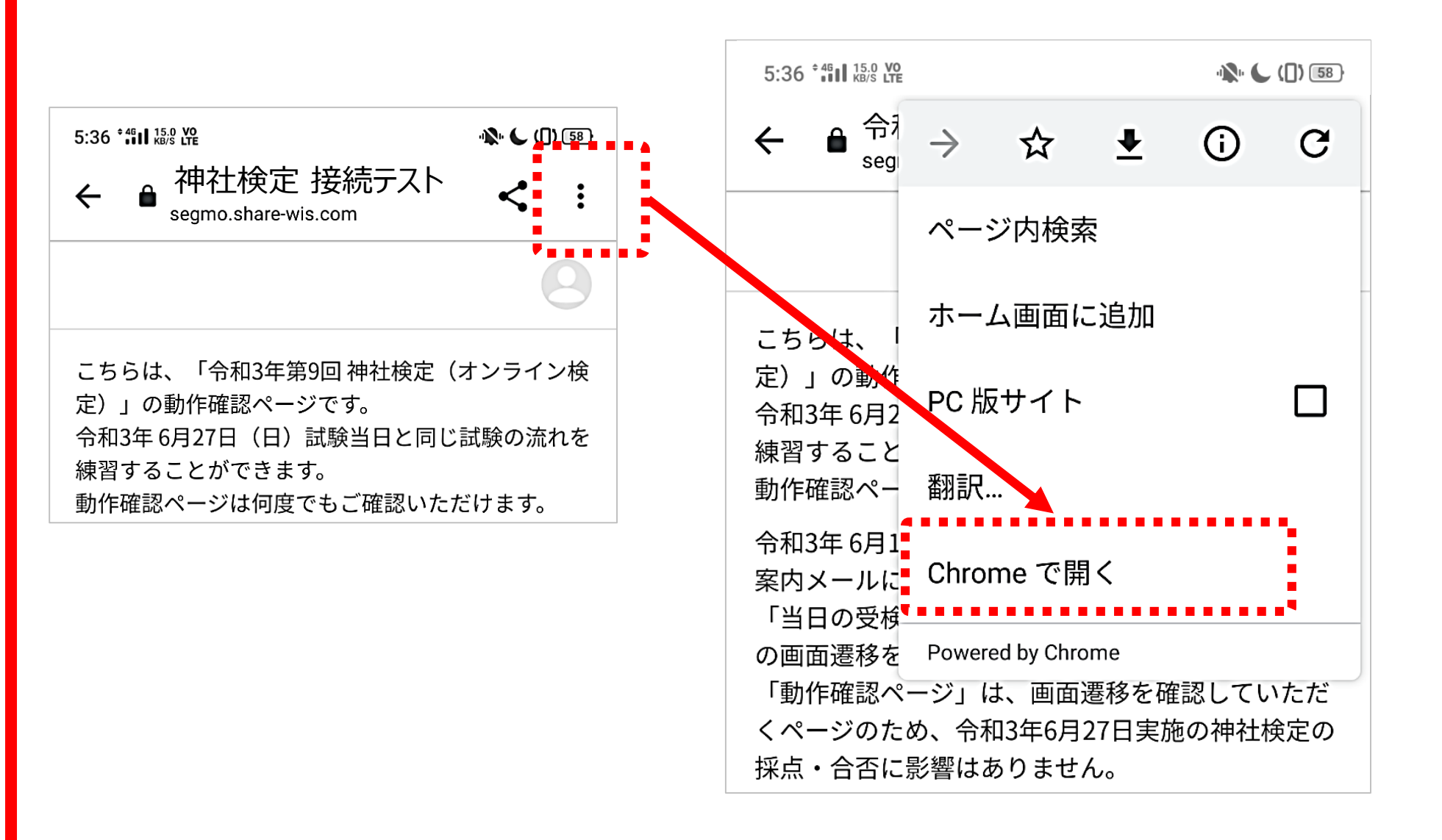

# ログイン後、画面右上の「「」を選択し、 「Chromeで開く」を選択してください。

※Mozilla Firefoxをご利用の方は、同様に 開いていただくようお願いします。

## ログインの手順②

## 正しくログインできているか不安な方は、

ログイン後、画面右上の を選択すると右図のよう に、ログイン情報が表示されます。

5

ご利用のログインIDが一致しているかご確認ください。 ※試験終了後までログアウトはしないでください。 誤って、ログアウトをしてしまった場合は再度ログインしてく ださい。

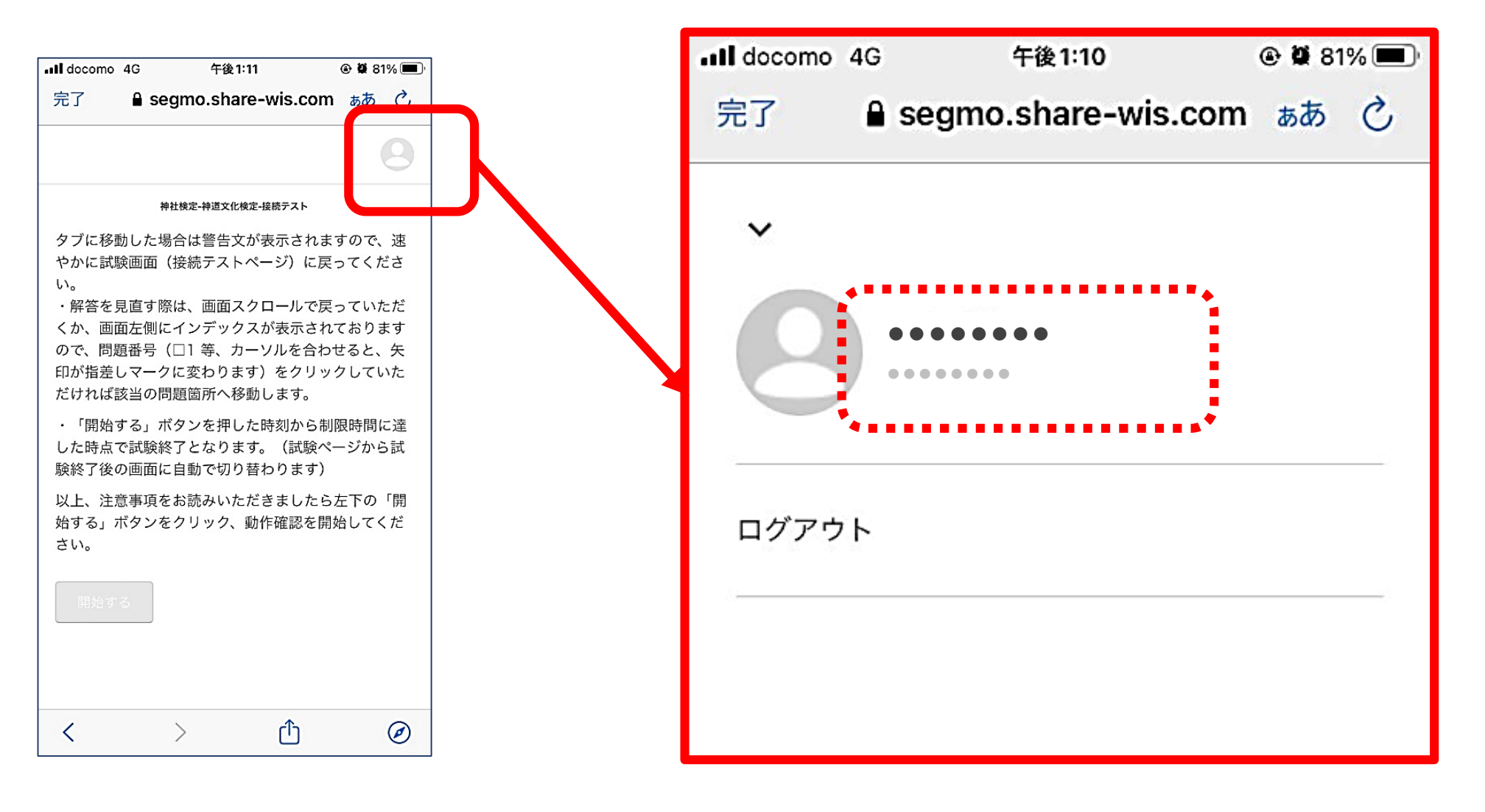

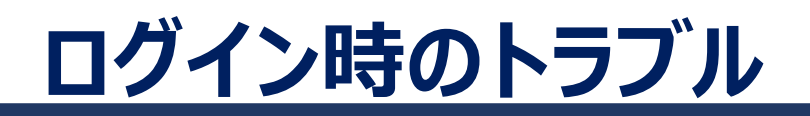

# ■ケース1:ログインエラーが表示された場合

● IDをご入力くださいまたはパスワードが間違っていま × す。

⇒再度ログインIDとパスワードを入力してください。

## ■ケース2:「新しいログインの検出」が表示された場合

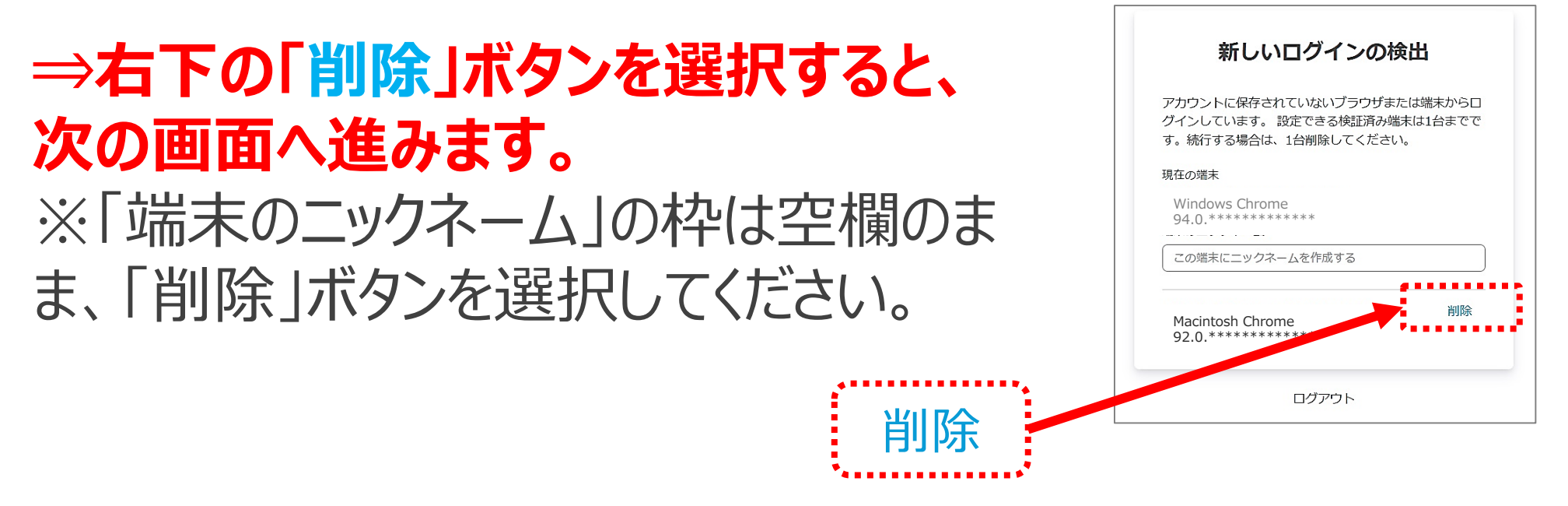

# ■ケース3:「ページを開けません。多くのリダイレクトが発生しています。」が表示された場合

⇒ご利用の端末を再起動してください。

■ケース4:試験画面が真っ白または真っ黒になる場合 ⇒ご利用の端末を再起動してください。

# 接続テスト(検定ページ)の開始前説明が表示されます。

7

画面記載の注意事項をお読みいただき、

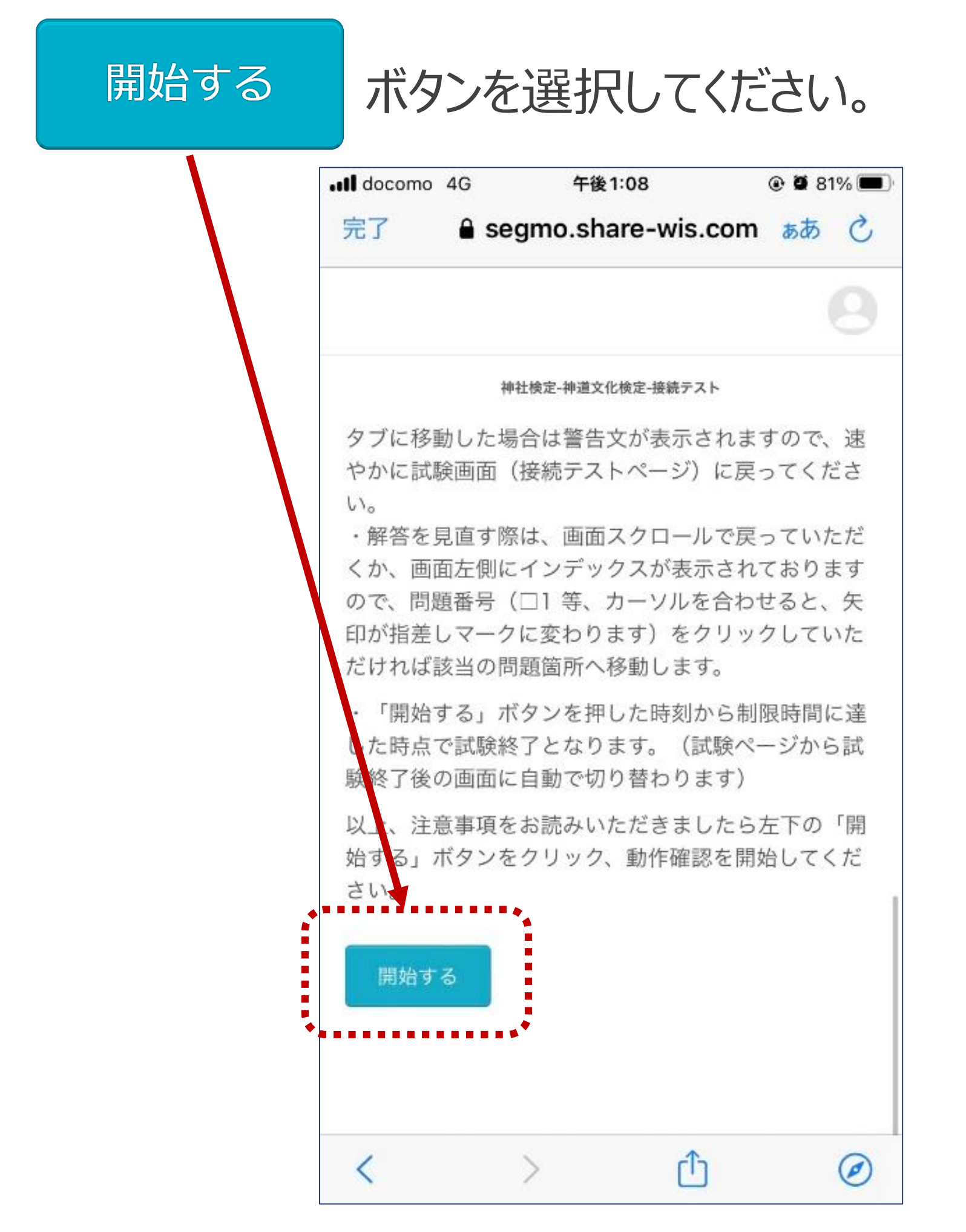

## 接続テスト(検定ページ)の手順①

## 実際の検定画面を体験できます。

## 設問および選択肢の表示、解答の選択、検定が問題な く実施できるか、ご確認ください。

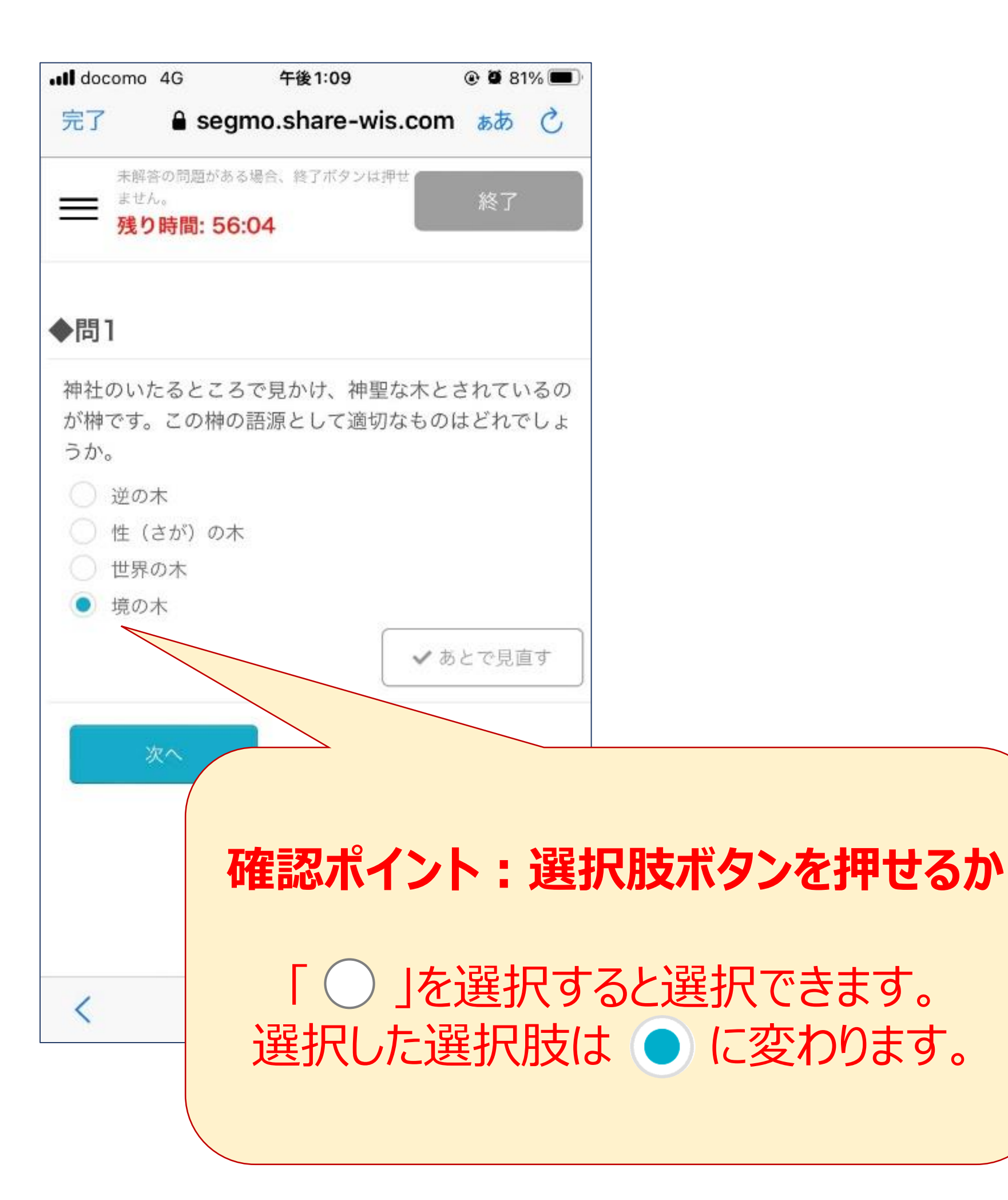

## 接続テスト(検定ページ)の手順②

# あとで見直しをしたい問題に、印をつけることができます。

9

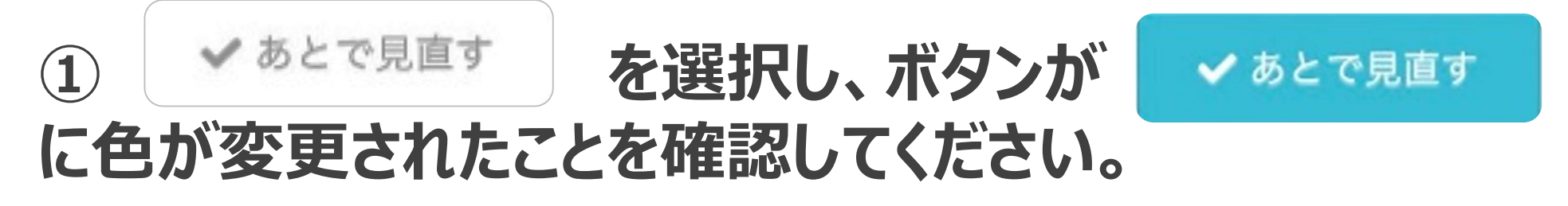

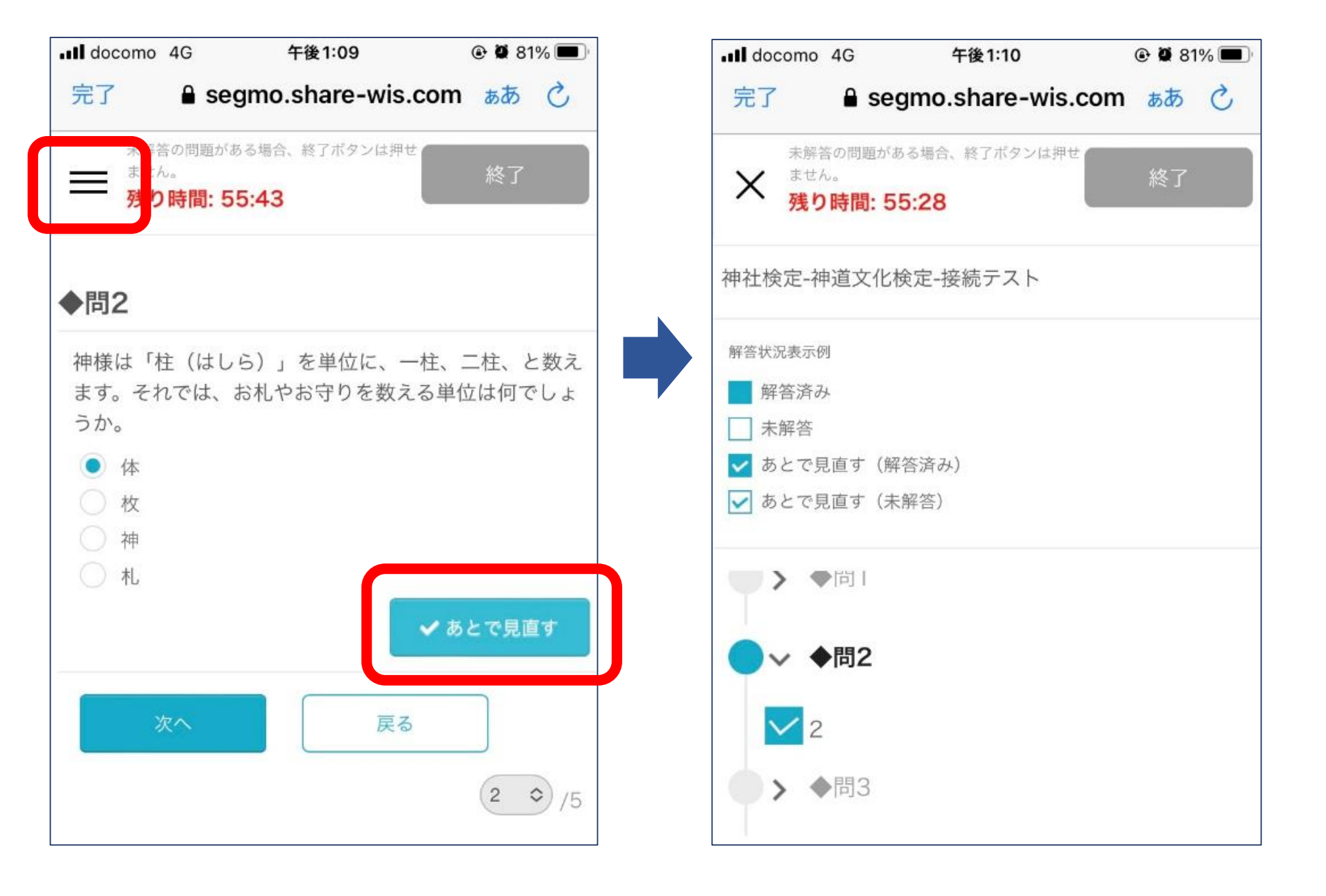

## 

確認したい問題が非表示の場合は、画面左側の

## 接続テスト(検定ページ)の手順③

| 全ての問題を解答されましたら、                                                                                                    |                                                               |  |  |  |  |  |  |
|----------------------------------------------------------------------------------------------------|---------------------------------------------------------------|--|--|--|--|--|--|
| ■III docomo 4G 午後1:10 @ 2 81% ■<br>完了   ● segmo.share-wis.com ああ く                                                                                                    | ■未解答の問題がある場合                                                  |  |  |  |  |  |  |
| 未解答の問題がある場合、終了ボタンは押せません。       ません。         ません。       終了         残り時間: 54:56       終了                                                                                                    | 終了                                                            |  |  |  |  |  |  |
| <ul> <li>◆問5</li> <li>例祭や臨時祭に勅使が参向する神社のことをなんというでしょうか。</li> <li>○ 勅使社</li> <li>○ 勅祭社</li> <li>○ 参向社</li> <li>○ 掌典(しょうてん)社</li> </ul>                                                                                                    | 試験開始時、「終了」ボタンの<br>色はグレーです。<br>この状態でボタンを押しても、<br>終了することはできません。 |  |  |  |  |  |  |
| <ul> <li>◆ あとで見直す</li> <li>★ご注意ください</li> <li>未解答の問題がある場合、「テストを終了する」・「終<br/>了」ボタンの色がグレーになっており、クリックして試験を制限時間の途中で終了することができません。</li> <li>問題を全てご解答いただいた場合に限り、「テストを終<br/>了する」・「終了」ボタンの色がオレンジ色になり、ク<br/>リックして試験を制限時間の途中で終了することができ<br/>ます。</li> </ul> | 「テストを終了する」「終了」ボタンの色がオレンジ色になり、<br>選択し終了することができます。              |  |  |  |  |  |  |

10

## 「終了」を選択し「OK」しますと試験に戻ることができません。

## 接続テスト(検定ページ)終了の手順①

11

## 「終了」ボタンをクリックすると画面が暗くなり、 中央に終了確認のポップアップが表示されます。

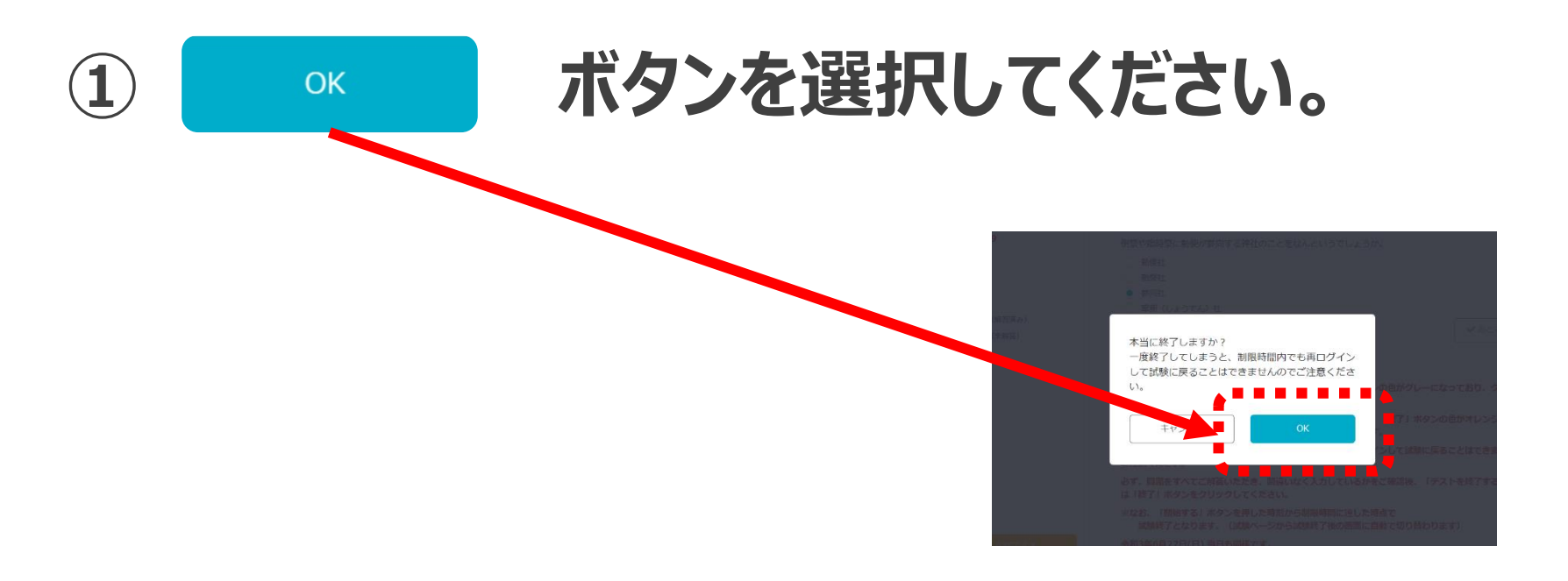

## 2 試験終了画面が表示されます。

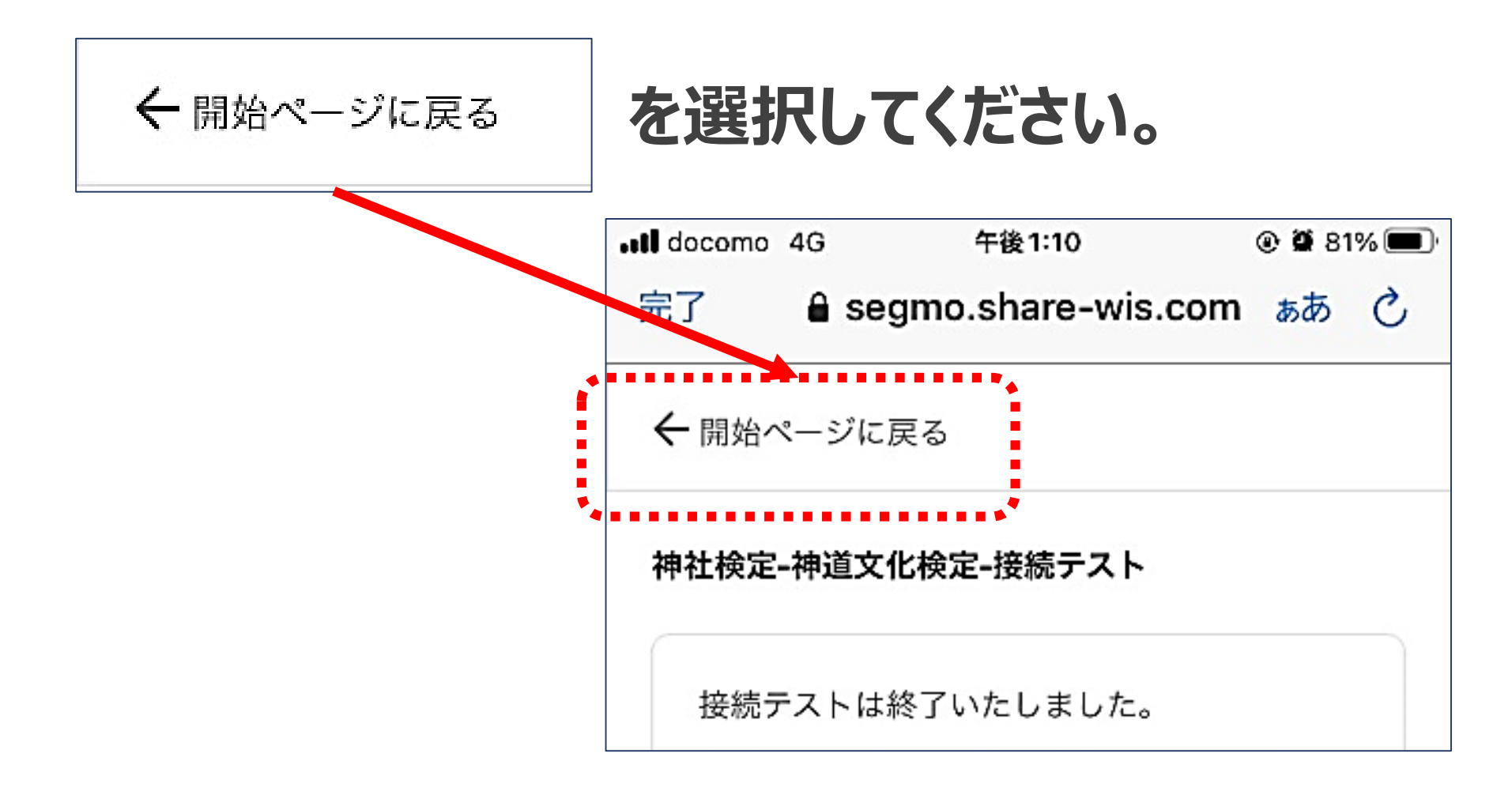

⇒接続テスト(検定ページ)開始前説明に戻ります。

## 接続テスト(検定ページ)終了の手順②

12

①画面右上のアイコン を選択するとの画面が表示されます。

ログアウト

# 「ログアウト」を選択してください。

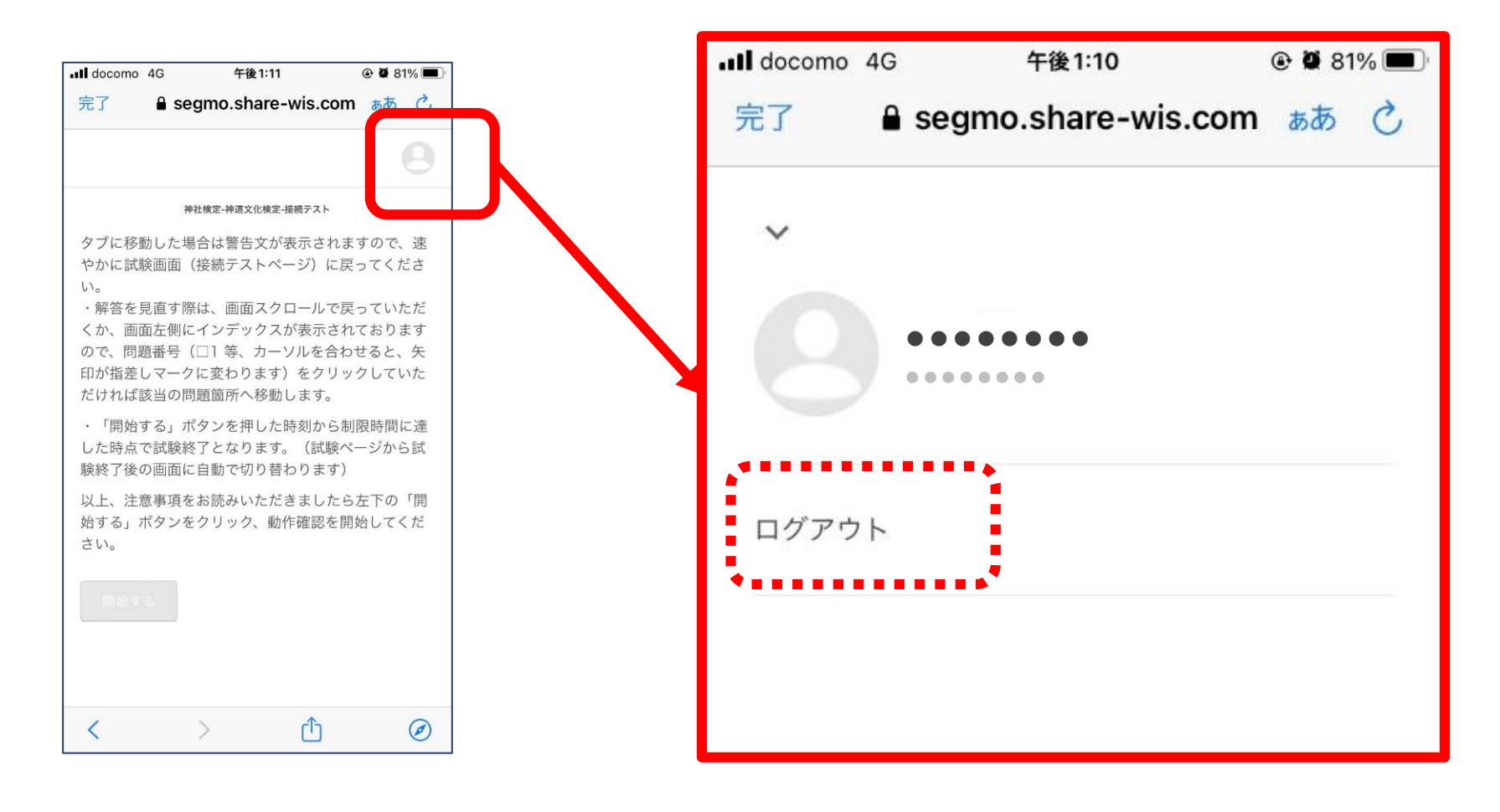

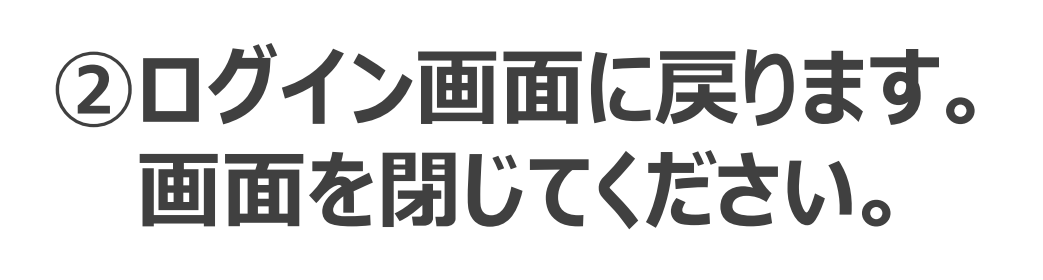

| IDをご入力ください |  |
|------------|--|
| IDをご入力ください |  |
| パスワード      |  |
| パスワード      |  |
|            |  |
| ログイン       |  |
|            |  |

ログイン〜検定終了まで設問および選択肢の表示、 解答の選択、操作が問題なく実施できていれば、 ご利用のパソコンで受検が可能です。

#### ログインページについて

#### Q. ログインID、パスワードが分かりません。

A. ログインID・パスワードは受検票メールにてご案内しており ます。受検票メールをご確認いただくか、<u>P. 3</u>に記載され ている検索ページからお調べください。

#### Q. ログインID、パスワードが間違っていると表示されます。

A. 受検票メールに記載された情報または、<u>P.3</u>に記載され ている検索ページの検索結果と入力間違いがないかご確 認いただき、再度正しいログインID、パスワードをご入力く ださい。

※不要なスペース、大文字小文字違い等がないか、ご確認ください。

#### <u>Q.「所属する組織のログインページからログインしてください。」</u> と表示されました。

A. 受検票メールに記載された情報または、<u>P.3</u>に記載され ている検索ページの検索結果と入力間違いがないかご確 認いただき、再度正しいログインID・パスワードをご入力く ださい。

#### Q.「新しいログインの検出」の画面が表示されました。

A. 右下の「削除」ボタンを選択すると、次の画面へ進みます。 ※「端末のニックネーム」の枠への入力は不要です。空欄の まま、「削除」ボタンを選択してください

## 接続テスト時のトラブルFAQ②

#### Q.「お使いの環境ではこの検定を受検できません。」 と表示されました。

A.接続テストに対応していないOS・ブラウザからアクセスしているこ とが考えられます。対応しているOSとブラウザの組み合わせは 下記の通りです。

#### 対応OSとブラウザの組み合わせ

| OS<br>ブラウザ          | Mac OS     | iPhone     | iPad       | Windows 11 | android |
|---------------------|------------|------------|------------|------------|---------|
| safari              | $\bigcirc$ | $\bigcirc$ | $\bigcirc$ |            |         |
| chrome              | () 推奨      |            |            | () 推奨      | () 推奨   |
| C<br>Microsoft Edge | $\bigcirc$ |            |            | $\bigcirc$ |         |
| Mozilla Firefox     | $\bigcirc$ |            |            | $\bigcirc$ |         |

#### Q. 何も表示されません。画面が真っ白です。

A.画面に何も表示されない場合は、一度画面を閉じ、パソコン の再起動をお試しください。

#### 接続テスト(検定ページについて)

#### Q. 全ての設問に解答する前にブラウザを閉じてしまいました。 A.再度ログインからやり直してください。

#### Q.「終了」ボタンが押せません。

A. 接続テストの設問に全て解答していない場合、「終了」ボタンは押せません。全ての設問に解答しているかをご確認ください。

#### <u>Q. 開始前説明ページの「開始する」ボタンがグレーになってい</u> <u>て押せません。</u>

A.接続テストが終了した場合、開始前説明ページに戻った際 の「開始する」ボタンは無効となります。再度接続テストを実 施する際は、画面を閉じてログインからやり直してください。

#### Q.「ログアウト」せずに画面を閉じてしまいました。

A.問題ございませんが、検定ページにアクセスする際、接続テ スト時にご利用されたアクセス情報が残ってしまう場合があ ります。その場合は、一度ログアウトし、受検票メールに記 載されているログインID、パスワードで入り直してください。